## pushTAN: Integration in the Sparkasse App

www.sparkasse-kehl.de

Sparkasse Hanauerland

The following description applies for the iOS operating system. The procedure may slightly vary for other mobile operating systems.

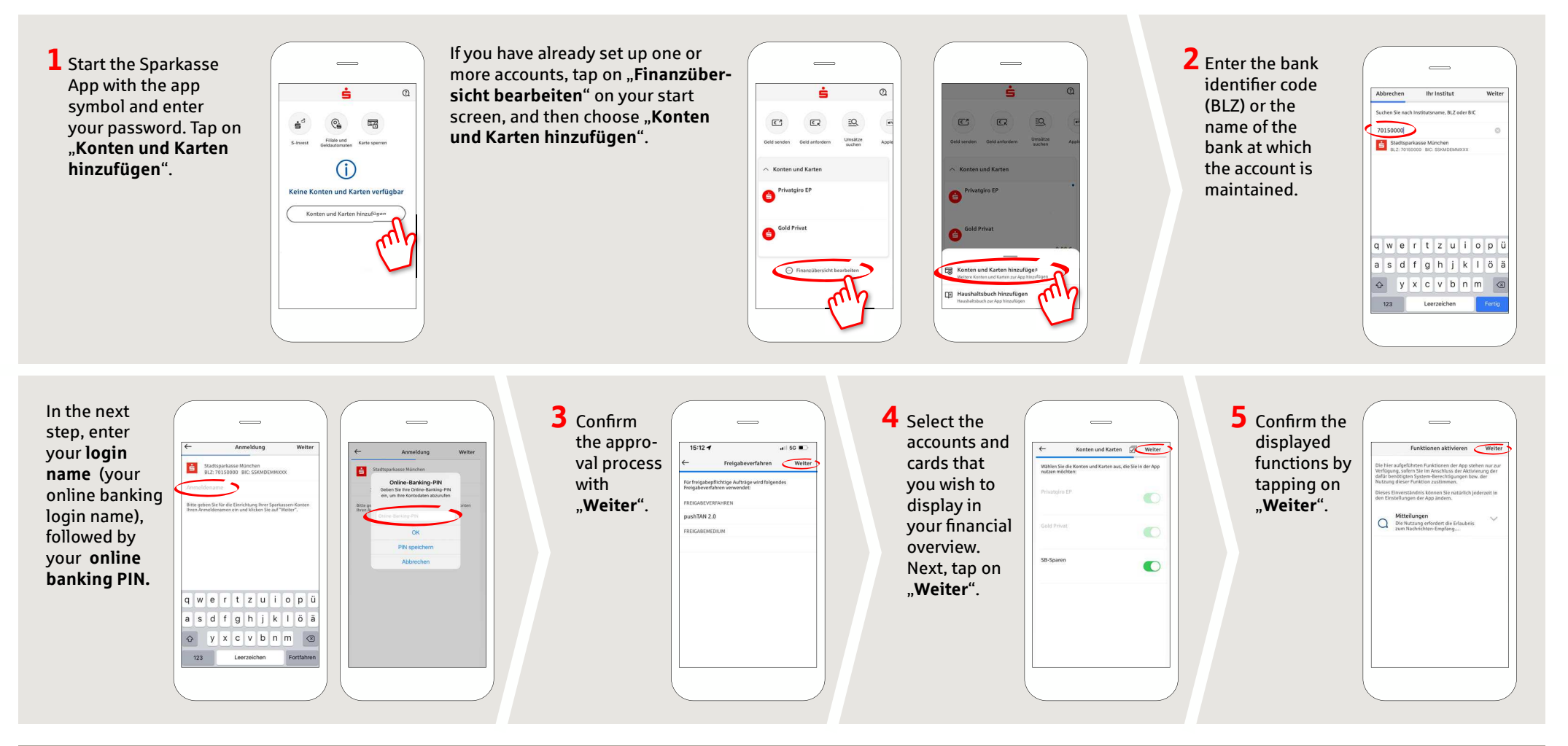

DO YOU HAVE ANY QUESTIONS ABOUT pushTAN?

Central service call number: You can contact us under +49 7851 860 0 Mon – Fri from 8 am – 6 pm.

Further information about is available at: www.sparkasse-kehl.de

Our branches https://www.sparkasse-kehl.de/de/home/toolbar/filialen.html